## Notify & Realpage Integration

## Log into Notify and click on your property name to access your property dashboard.

|                              | AVER         | AGE EMERGEN        | CY MAINTEN     |                | DNSE TIMES<br>metrics last 30 days | Portfolio<br>9m 48s | Company<br>9m 49s | Industry<br>36m 32s |
|------------------------------|--------------|--------------------|----------------|----------------|------------------------------------|---------------------|-------------------|---------------------|
| PROPERTY NAME ~              | UNITS $\sim$ | TOTAL CALLS $\sim$ | LEASING $\sim$ | GENERAL $\sim$ | EMERGENCY ~                        | COURTESY ~          | OTHER $\sim$      | AVG EMRT $\sim$     |
| 223 E Town Street Apartments | 84           | 210                | 46             | 36             | 7                                  | 0                   | 121               | 9m 22s              |
| 2700 University              | 248          | 139                | 36             | 0              | 9                                  | 9                   | 85                | 3m 11s              |
| 306 Riverfront               | 199          | 277                | 67             | 19             | 11                                 | 2                   | 178               | 2m 23s              |
| 360 Market Square            | 292          | 52                 | 4              | 1              | 1                                  | 0                   | 38                | 1m 23s              |
| 4th & Race Apartments        | 264          | 103                | 21             | 1              | 5                                  | 9                   | 67                | 12m 20s             |
| Amber Woods                  | 350          | 351                | 50             | 36             | 54                                 | 0                   | 211               | 40m 3s              |
| Autumn Breeze Apartments     | 280          | 200                | 43             | 35             | 5                                  | 0                   | 117               | 5m 27s              |
| Avon Creek Apartments        | 256          | 94                 | 14             | 8              | 11                                 | 0                   | 61                | 6m 28s              |
| Axis                         | 336          | 189                | 24             | 21             | 4                                  | 7                   | 133               | 3m 5s               |
| Boulevard at Central Station | 66           | 34                 | 18             | 2              | 2                                  | 0                   | 12                | 8m 37s              |
| Brownsburg Crossing          | 224          | 122                | 22             | 13             | 14                                 | 0                   | 73                | 2m 13s              |

## From the dashboard, click on any calls in call activity to review for maintenance requests.

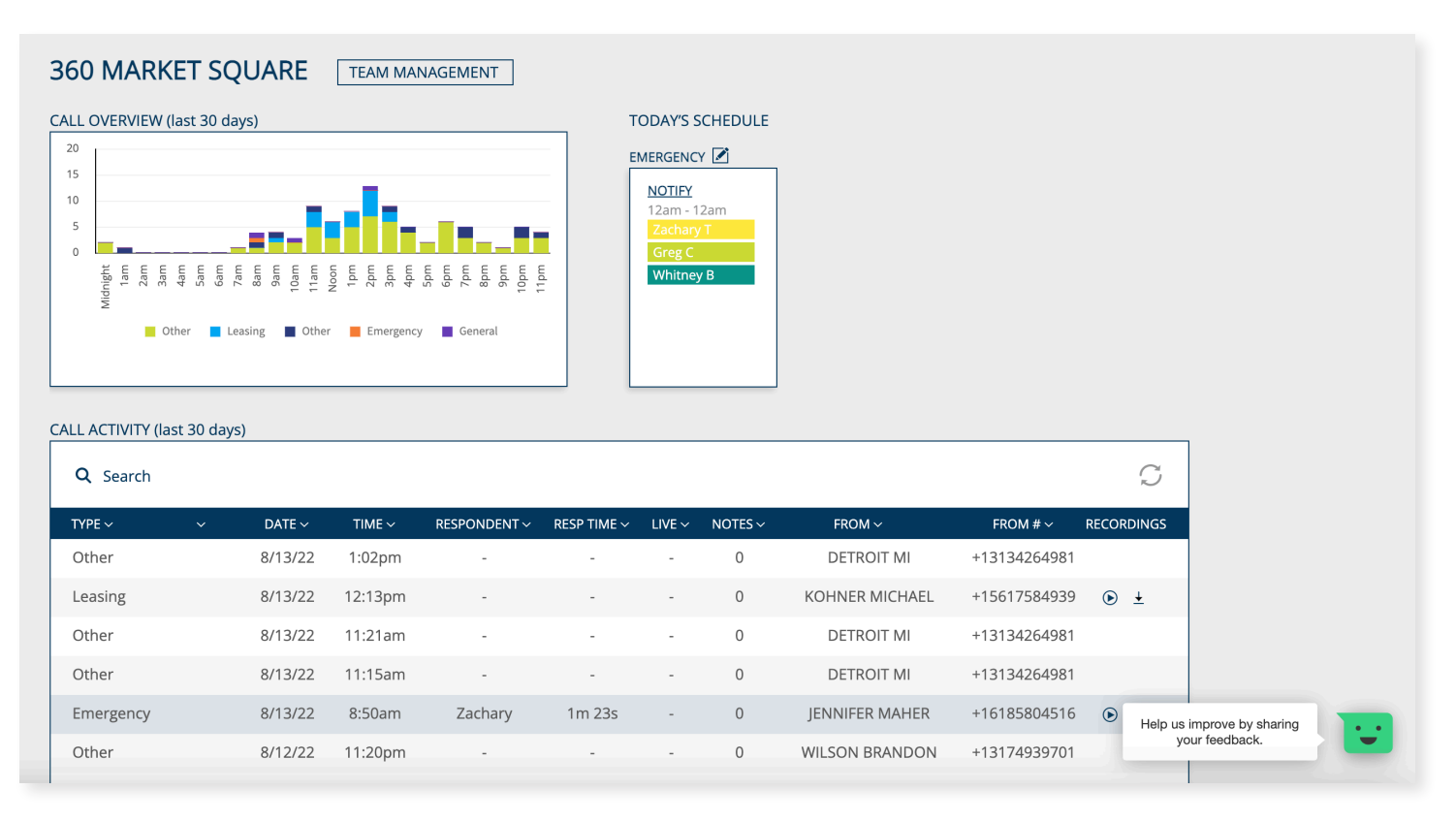

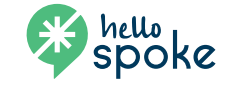

| INDIVIDUAL         | CALL OVERVIEW                                                        | START WORK ORDER                                                                                         |
|--------------------|----------------------------------------------------------------------|----------------------------------------------------------------------------------------------------|
| Property           | Giant Apartment Name for Space                                       |                                                                                                    |
| Туре               | Emergency                                                            |                                                                                                    |
| Date & time        | 10/15/21 @ 10:05pm                                                   | — 10/15/19 @ 10:05pm Call received from 502-345-6678 ♥ ±                                                 |
| Respondent         | Tom                                                                  | — 10/15/19 @ 10:05pm SMS sent to Tom                                                                     |
| Response           | Call back                                                            | — 10/15/19 @ 10:07pm Call issued to Tom                                                                  |
| Response time      | 2m 18s                                                               | — 10/15/19 @ 10:07pm Tom called back 502-345-6678 💽 🛓                                                    |
| From               | Wireless Caller                                                      | NOTES                                                                                                    |
| From #             | 502-345-6678                                                         | 10/16/19 @ 10:30am                                                                                       |
| Plumbing           | Toilet, flush, water, overflow,<br>flood, clogged                    | Depot. Lowes wanted \$3 more! Plus the one at Home Depot is<br>cuter. Team Home Depot all day, every day |
| TRANSCRIPTIC       |                                                                      | 10/16/19 @ 10:03am                                                                                       |
| TRANSCRIPTIC       | JN<br>aldwall apartment two forty tree                               | Tom: unit 12 needs a new rubber flapper in toilet                                                        |
| You're just left h | ere I I need Brian to come up and<br>l overflow again with the flush |                                                                                                    |
| Water all over. A  | lright. Thank you.                                                   |                                                                                                    |
|                    |                                                                      | Type note and 'enter' to add                                                                             |

When a work order needs to be created, click the START WORK ORDER button in the upper right.

| NOTIFY                                                                                                    | NEW WORK ORDER Q Search name, phone or unit # |                                                                                                    |  |  |
|----------------------------------------------------------------------------------------------------|-----------------------------------------------|----------------------------------------------------------------------------------------------------|--|--|
| 10/15/21 @ 10:05pm                                                                                                    |                                               |                                                                                                    |  |  |
| Wireless Caller                                                                                                    | Name                                          | Maxine Caldwell                                                                                                    |  |  |
| 502-345-6678                                                                                                    | Phone or email                                | 502-345-6678                                                                                                    |  |  |
|                                                                                                    | Request type                                  | Single Unit                                                                                                    |  |  |
|                                                                                                    | Building                                      | 1                                                                                                    |  |  |
|                                                                                                    | Unit                                          | 243                                                                                                    |  |  |
|                                                                                                    | Complete request by                           | Date @ Time                                                                                                    |  |  |
|                                                                                                    | Permission to enter                           | O Anytime O Appointment only                                                                                                    |  |  |
| Plumbing                                                                                                    | Category                                      | Plumbing                                                                                                    |  |  |
|                                                                                                    | Location                                      | Location                                                                                                    |  |  |
|                                                                                                    | ltem                                          | ltem                                                                                                    |  |  |
|                                                                                                    | lssue                                         | lssue                                                                                                    |  |  |
| nis is Maxine Caldwell,<br>partment two forty tree. You're<br>ist left here I I need Brian to<br>ome up and check my toilet. I<br>verflow again with the flush.<br>/ater all over. Alright. Thank you. | Description                                   | This is Maxine Caldwell,<br>apartment two forty tree. You're<br>just left here I I need Brian to<br>come up and check my toilet. I<br>overflow again with the flush.<br>Water all over. Alright. Thank you |  |  |

The work order window will open with Notify infomation on the left. If Notify finds a caller ID match in the Realpage resident database, the name and relevant info will populate on the right. If there isn't a match, you can search by name, phone or unit number at the top.

Description can be edited and will populate the service comments field inside the Facilities Management work order.

All fields must be filled out to complete the work order.

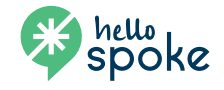

| <b>Q</b> Search             |           |   |          |         |              |                 |
|-----------------------------|-----------|---|----------|---------|--------------|-----------------|
| PROPERTY NAME 🗸             | TYPE 🗸    | ~ | DATE 🗸   | TIME 🗸  | RESPONDENT 🗸 | RESPONSE TIME 🗸 |
| Glenview Apartments         | Emergency | 9 | 10/15/19 | 10:05pm | Tom          | 1m 55s          |
| Glenview Apartments         | Courtesy  |   | 10/15/19 | 9:45pm  | Beth         | 10m 2s          |
| Views on Vines              | General   |   | 10/15/19 | 7:45pm  | -            | 4m 30s          |
| Glenview Apartments         | Leasing   |   | 10/15/19 | 5:57pm  | -            | 1m 12s          |
| Views on Vines              | Leasing   |   | 10/15/19 | 5:45pm  | -            | 1m 47s          |
| Views on Vines              | Emergency | 0 | 10/15/19 | 5:35pm  | Tom          | 3m 08s          |
| Brookstone Court            | Emergency |   | 10/15/19 | 5:15pm  | Tom          | -               |
| Views on Vines              | Emergency | 0 | 10/15/19 | 4:05pm  | Tom          | 1m 55s          |
| The Apartments at Rolling M | Courtesy  |   | 10/15/19 | 3:57pm  | Beth         | 10m 2s          |
| Brookstone Court            | Other     |   | 10/15/19 | 3:38pm  | -            | -               |
| Brookstone Court            | Leasing   |   | 10/15/19 | 3:24pm  | -            | 1m 12s          |
| Glenview Apartments         | Leasing   |   | 10/15/19 | 3:14pm  | -            | 1m 47s          |
| Views on Vines              | Emergency | 9 | 10/15/19 | 3:01pm  | Tom          | 3m 08s          |

Once you submit a work order, the call will appear with a wrench icon. You can click the wrench icon to review and change the status of the work order.

| NOTIFY                                                                                                    | NEW WORK ORDER      |                                                                                                    |  |  |  |
|----------------------------------------------------------------------------------------------------|---------------------|----------------------------------------------------------------------------------------------------|--|--|--|
| 10/15/21 @ 10:05pm                                                                                                    |                     |                                                                                                    |  |  |  |
| Wireless Caller                                                                                                    | Name                | Maxine Caldwell                                                                                                    |  |  |  |
| 502-345-6678                                                                                                    | Phone or email      | 502-345-6678                                                                                                    |  |  |  |
|                                                                                                    | Request type        | Single Unit 🗸                                                                                                    |  |  |  |
|                                                                                                    | Building            | 1                                                                                                    |  |  |  |
|                                                                                                    | Unit                | 243                                                                                                    |  |  |  |
|                                                                                                    | Complete request by | 3/30/22 @_5:00pm                                                                                                    |  |  |  |
|                                                                                                    | Permission to enter | ● Anytime O Appointment only                                                                                                    |  |  |  |
| Plumbing                                                                                                    | Category            | Plumbing ~                                                                                                    |  |  |  |
|                                                                                                    | Location            | Bathroom ~                                                                                                    |  |  |  |
|                                                                                                    | Item                | Toilet ~                                                                                                    |  |  |  |
|                                                                                                    | Issue               | Overflowing ~                                                                                                    |  |  |  |
| This is Maxine Caldwell,<br>apartment two forty tree. You're<br>just left here I I need Brian to<br>come up and check my toilet. I<br>overflow again with the flush.<br>Water all over. Alright. Thank you. | Description         | This is Maxine Caldwell,<br>apartment two forty tree. You're<br>just left here I I need Brian to<br>come up and check my toilet. I<br>overflow again with the flush.<br>Water all over. Alright. Thank you. |  |  |  |

All work orders will be submitted as "in progress". You can change the status by clicking the wrench icon, and clicking the status in the upper right, and change it to On Hold or Complete.

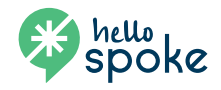